## LOGILESS 出荷モデル(出荷指示書 特記事項あり)の作成マニュアル

① メールアドレスとパスワードを入力し「ログイン」

メールアドレス:threewin.f5@gmail.com

パスワード : threewinf5

② 作業を行う「組織」を選択

「オペレーター」タブを選択

北原様グループの場合「エクシーク(草加)」を選択

その他の販社様の場合「黒船物流センター」を選択

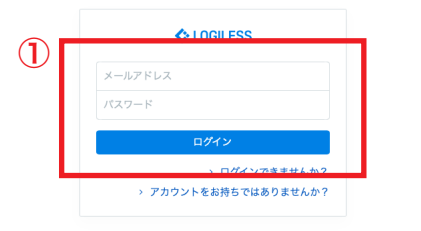

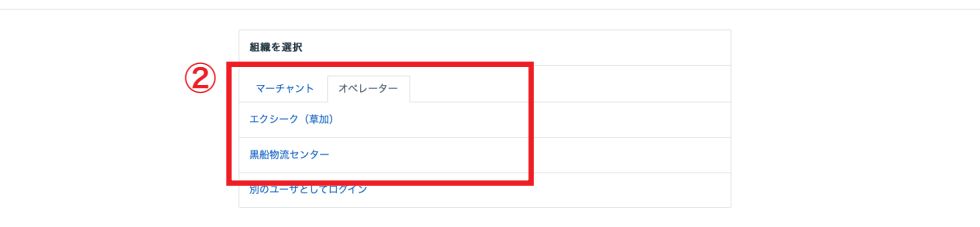

プロフィールとパスワード ログアウト

## LOGILESS 出荷モデル(出荷指示書 特記事項あり)の作成マニュアル

| LOGILESS                           |                                                      |       |
|------------------------------------|------------------------------------------------------|-------|
| 黒船物流センター 〜 組織 CSVフォーマット<br>黒船スタッフ2 | レポートフォーマット 出荷モデル ユーザ デバイス お支払い …                     |       |
| ダッシュボード 新規登録 非稼働日                  | (2)                                                  |       |
| 出荷 (3)                             | 出荷モデル                                                |       |
| 在庫                                 | JSONファイルをダウンロード                                      |       |
| 商品マスタ                              | ○ 名前                                                 |       |
| 履歴                                 | 受注日が当日正午以前の注文(発送淵れ確認用)                               | 編集 削除 |
| マーチャント                             | <ul> <li>ファストノット:ファストノット 優先 (楽天、Q10) 佐川</li> </ul>   | 編集 削除 |
| 設定                                 | <ul> <li>ファストノット: ファストノット 優先 (楽天、Q10) ヤマト</li> </ul> | 編集 削除 |
| 1                                  | □ 株式会社Tiama: <b>Tiams特記事項あり</b>                      | 編集 削除 |
|                                    | 体式会社Tisms:Tisms美容品佐川沖縄                               | 編集 削除 |
|                                    | ○ 株式会社Tisms: <b>Tisms美容品ヤマト</b>                      | 編集 削除 |
|                                    | ○ 株式会社Tisms: Tisms美容品佐川                              | 編集 削除 |
|                                    | ファストノット: BELMISEコルセットヤマト                             | 編集 削除 |
|                                    | <ul> <li>ファストノット: BELMISEコルセット佐川</li> </ul>          | 編集 削除 |
|                                    | ROSA BLU : ロザブルーネコポス                                 | 編集 削除 |
|                                    | ROSA BLU: ロザブルー佐川                                    | 編集 削除 |

- ①サイドバーから「設定」を選択
- ②「出荷モデル」を選択
- ③「新規登録」を選択
- ④「出荷モデル名」「出荷グループの名前」を入力(必須項目)

⑤「マーチャント」から出荷モデルを作成する販社様を選択(プルダ ウン)

※ 出荷モデル名と出荷グループ名には

必ず「**出荷指示書 特記事項あり**」と入力する 例:〇〇(販社様名) 出荷指示書 特記事項あり など

| 組織 | CSVフォー | ーマット | レポート | フォーマット 出荷モデル            | ユーザ デバイス お支払い …                   |
|----|--------|------|------|-------------------------|-----------------------------------|
| ÷  | 新規登録   | 非稼働日 |      |                         |                                   |
|    |        |      | 4    | 新規登録                    |                                   |
|    |        |      | Ŭ    | 出荷モデル名 *<br>出荷グループの名前 * | 山南作業を開始すると、局定された名前で出荷グループを作成します。  |
|    |        |      |      |                         | □ 回数を付加する                         |
|    |        |      |      | マーチャント                  | ◆<br>特定のマーチャントでのみ有効な出街モダルを作成できます。 |
|    |        |      | (5)  | 店舗                      | と同じ ~                             |
|    |        |      |      | 元伝票                     | ~ ·                               |
|    |        |      |      | 配送方法                    | v                                 |
|    |        |      |      | 便種                      | v                                 |
|    |        |      |      | 配送温度                    | ·                                 |
|    |        |      |      | 出荷予定日                   | 日先まで 💽 非稼働日を除く                    |
|    |        |      |      | お届け希望日                  | 日先まで 💽 非稼働日を除く                    |

## LOGILESS 出荷モデル(出荷指示書 特記事項あり)の作成マニュアル

| 支払方法         |                                                                                                    |     |
|--------------|----------------------------------------------------------------------------------------------------|-----|
|              | と同じ ~                                                                                                    |     |
| タヴ           |                                                                                                    | と同じ |
| お届け先 都道府県    |                                                                                                    |     |
|              | と同じ ~                                                                                                    |     |
| 商品パターン       |                                                                                                    |     |
| 含まれる商品コード    |                                                                                                    |     |
| 出荷指示書 特記事項   |                                                                                                    | を含む |
| フリー項目1       |                                                                                                    |     |
| フリー項目2       |                                                                                                    |     |
| フリー項目3       |                                                                                                    |     |
| ギフト          | · · ·                                                                                                    |     |
|              | 出荷指示書 特記事項あり ×                                                                                                    |     |
| その他          |                                                                                                    |     |
| その他<br>件数を分割 |                                                                                                    |     |
| その他<br>件数を分割 | <ul> <li>出荷蘭コードを同時に作成</li> </ul>                                                                                                    |     |
| その他<br>件数を分割 | <ul> <li>         ・</li> <li>         ・</li></ul> |     |

出荷指示書 特記事項ありの出荷モデル作成に必要な項目の情報を入力

「その他」をプルダウンし、「出荷指示書 特記事項あり」を選択
 ② 必要情報の入力完了後「送信」